# **Snelle installatiehandleiding - Draadloos netwerk**

In deze handleiding vindt u instructies om gegevens die u hebt gecreëerd in ScanNCutCanvas (http://ScanNCutCanvas.Brother.com/) via een draadloos netwerk te verzenden naar uw snijmachine, en gegevens van uw ScannCut machiner rechtstreeks op te slaan in ScanNCutCanvas. Meer bijzonderheden over de installatie vindt u in "Installatiehandleiding -Draadloos netwerk".

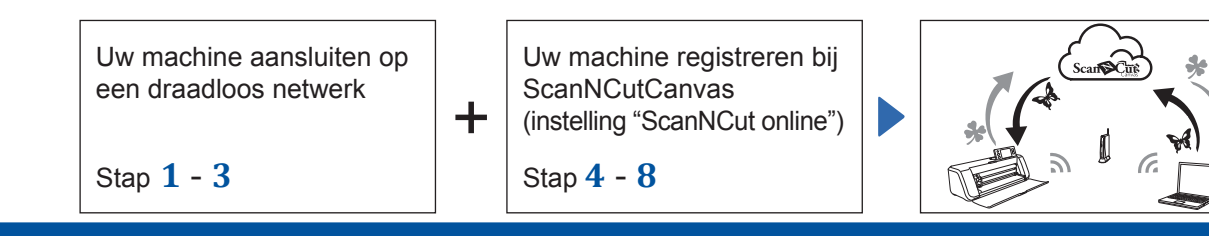

## Uw machine aansluiten op een draadloos netwerk

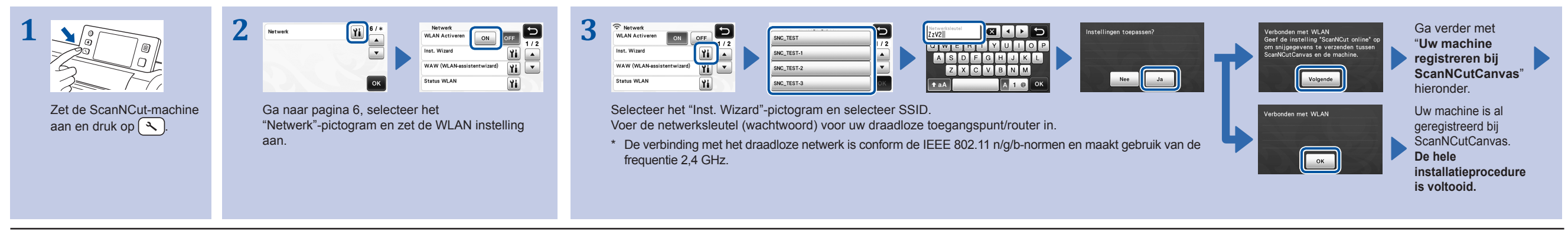

Opmerking

• U kunt ook met de toepassing "WLAN-assistentwizard" (WAW) uw machine aansluiten op een draadloos netwerk. Download de toepassing van http://solutions.brother.com/snc2waw. Volg de instructies en voer de installatie uit.

## Uw machine registreren bij ScanNCutCanvas (instelling "ScanNCut online")

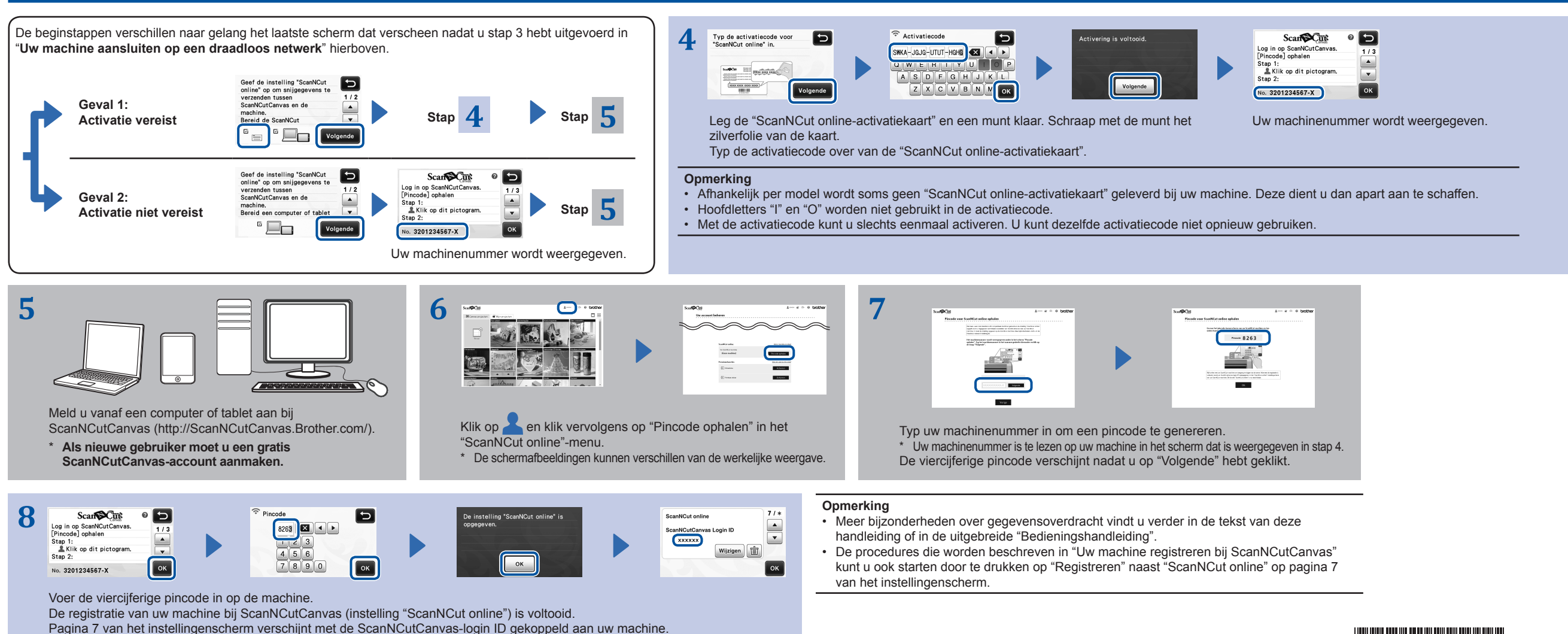

#### Gegevens die u hebt gemaakt/bewerkt in ScanNCutCanvas oproepen vanaf de machine

Meer bijzonderheden over de bewerkingen in ScanNCutCanvas vindt u in de "Help" voor ScanNCutCanvas op de computer of tablet door te klikken op <sub>2</sub> boven in de webpagina.

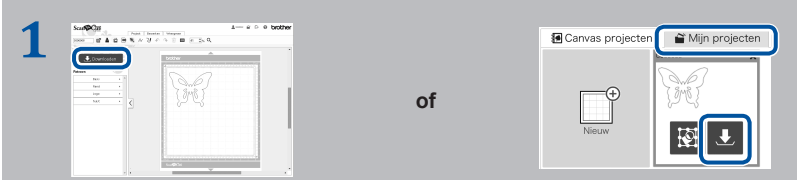

Open ScanNCutCanvas en creëer de gegevens die u wilt verzenden naar uw machine.

Klik op "Downloaden".

- \* Ook kunt u een patroon downloaden uit de lijst van "Mijn projecten".
- \* De schermen worden op een tablet iets anders weergegeven. Meer bijzonderheden vindt u bij "Help" voor ScanNCutCanvas.

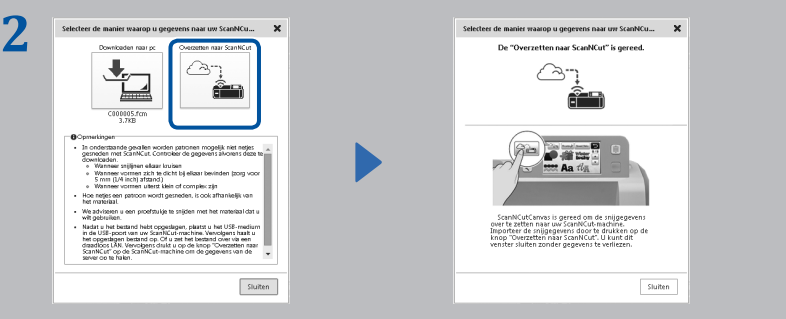

Klik op "Overzetten naar ScanNCut" om de snijgegevens over te zetten naar uw machine.

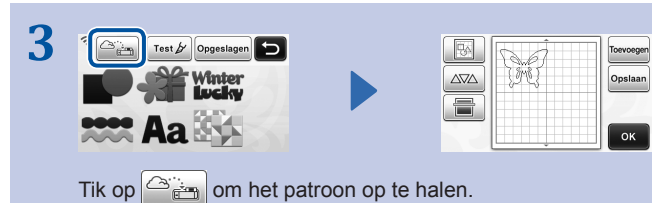

# Gegevens die u hebt bewerkt vanaf uw machine opslaan in ScanNCutCanvas

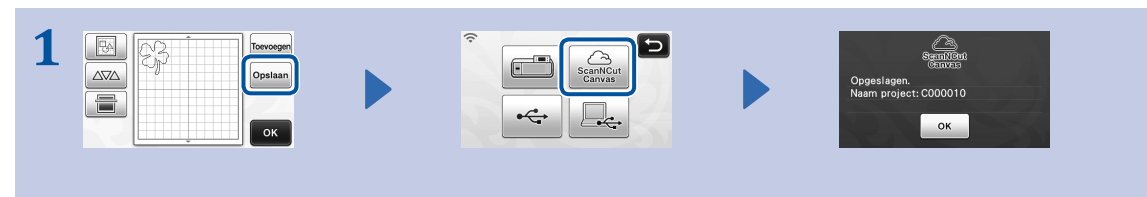

Sla de snijgegevens vanaf uw machine op in ScanNCutCanvas.

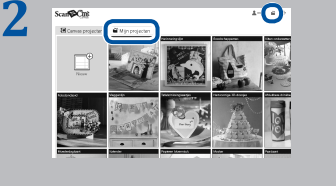

In ScanNCutCanvas klikt u op het tabblad "Mijn projecten" of Het patroon dat is opgeslagen vanaf uw machine verschijnt in het scherm "Mijn projecten". \* Als het patroon niet verschijnt, klikt u op om het scherm te vernieuwen.

#### Foutcodes/Foutmeldingen

De oorzaken en oplossingen voor de foutcodes/foutmeldingen zijn hieronder weergegeven.

| Foutcode | Oorzaak/oplossing                                                                                                    |
|----------|----------------------------------------------------------------------------------------------------|
| Err-01   | De instelling voor het draadloze netwerk is niet geactiveerd.<br>Zet de draadloze netwerkfunctie aan, in de instellingen op uw machine.                                                                                                    |
| Err-02   | <ul> <li>Het draadloze toegangspunt/router wordt niet waargenomen.</li> <li>Plaats uw machine tijdens het configureren van de draadloze instellingen tijdelijk binnen een meter van het draadloze toegangspunt.</li> <li>Als u handmatig de SSID en beveiligingsgegevens hebt ingevoerd, probeer dan opnieuw de juiste gegevens in te voeren.</li> </ul>                                      |
| Err-03   | De verificatie-/coderingsmethoden die uw geselecteerde draadloze toegangspunt/router gebruikt, worden niet ondersteund door uw machine.<br>Meer bijzonderheden over de verificatie- en coderingsmethode die wordt ondersteund door uw machine vindt u onder "Foutcodes/Foutmeldingen" in "Installatiehandleiding -Draadloos netwerk".                                                         |
| Err-04   | De beveiligingsgegevens (SSID/netwerksleutel (wachtwoord)) zijn onjuist.<br>Controleer de beveiligingsgegevens (SSID/netwerksleutel (wachtwoord)) opnieuw.                                                                                                    |
| Err-05   | De beveiligingsgegevens van het draadloze netwerk (verificatiemethode/coderingsmethode/netwerksleutel<br>(wachtwoord)) zijn onjuist.<br>Controleer de beveiligingsgegevens van het draadloze netwerk (verificatiemethode/coderingsmethode/<br>netwerksleutel (wachtwoord)) in de tabel van Err-03 onder " <b>Foutcodes/Foutmeldingen</b> " in<br>"Installatiehandleiding -Draadloos netwerk". |

| Foutmelding                                                                                      | Oorzaak/oplossing                                                                                                    |
|--------------------------------------------------------------------------------------------------|----------------------------------------------------------------------------------------------------|
| Er heeft zich een netwerkfout<br>voorgedaan.                                                     | <ul> <li>Tijdens de communicatie heeft zich een netwerkfout voorgedaan.</li> <li>Controleer of uw draadloze toegangspunt/router is ingeschakeld.</li> <li>Controleer of de netwerkkabel van uw draadloze toegangspunt/router is aangesloten.</li> </ul> |
| Kan de gegevens niet lezen.<br>Haal de pincode opnieuw op en<br>registreer deze op de machine.   | <ul> <li>Deze melding verschijnt wanneer u probeert gegevens over te zetten met een andere<br/>machine dan is geregistreerd bij ScanNCutCanvas.</li> <li>De registratie van uw machine is geannuleerd vanaf ScanNCutCanvas.</li> </ul>                  |
| Kan de gegevens niet opslaan.<br>Haal de pincode opnieuw op en<br>registreer deze op de machine. | Registreer de machine die u wilt gebruiken opnieuw.                                                                                                    |
| Verbinding met server mislukt.<br>Controleer de netwerkinstellingen.                             | Mogelijk is nog geen netwerkverbinding tot stand gebracht. Probeer het over een tijdje opnieuw.                                                                                                    |